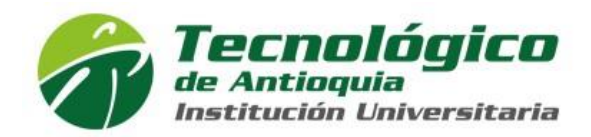

## MANUAL PARA CAMBIAR CONTRASEÑA DE CAMPUS Y OFFICE 365 (CORREO, TEAMS, ONEDRIVE)

1. Ingresar a http://campus.tdea.edu.co y a continuación la opción "**Recuperar** contraseña"

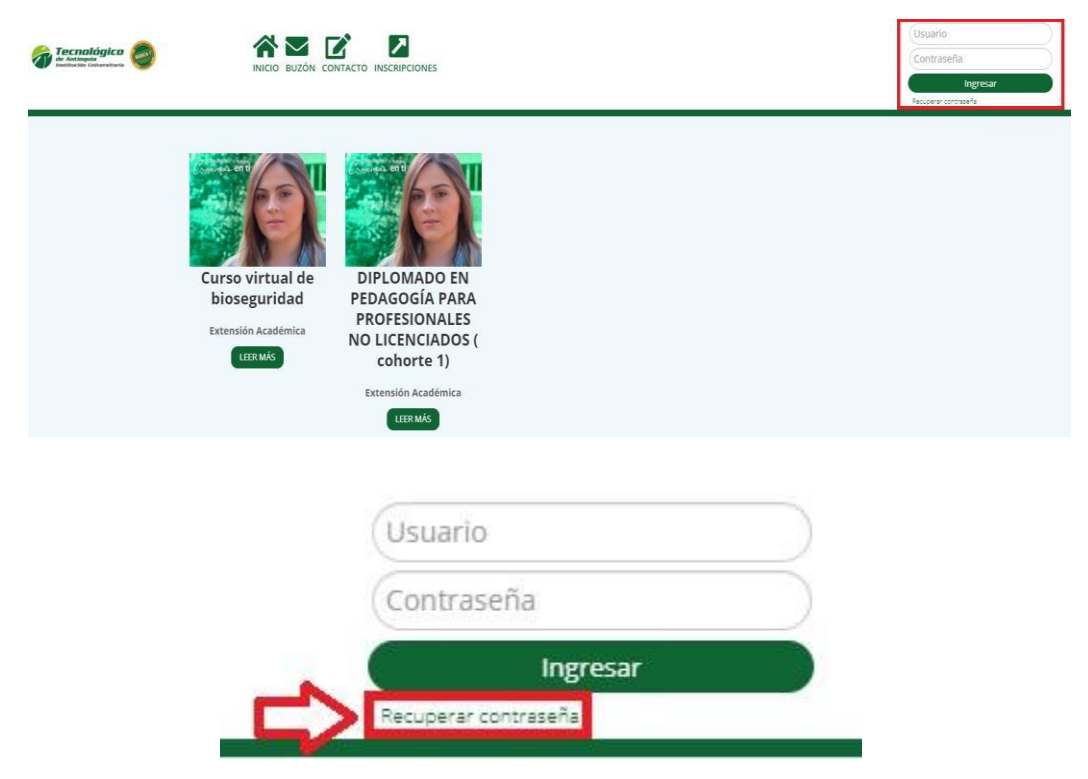

Al seleccionar la opción especificada en la imagen anterior se muestra la siguiente ventana:

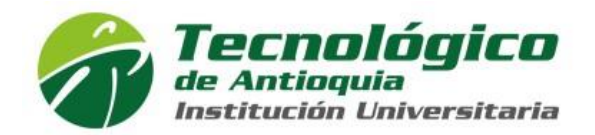

| Recuperar Contraseña                |              |                                            |        |       |
|-------------------------------------|--------------|--------------------------------------------|--------|-------|
| Tengo un problema con mi contraseña |              | O He olvidado mi nombre de usuario         |        |       |
| * Nombre de Usuario:                |              |                                            |        |       |
|                                     | No soy un ro | obot reCAPTCHA<br>Privacidad - Condiciones |        |       |
|                                     |              |                                            | Enviar | Salir |

2. En la ventana anterior seleccionar la opción **"Tengo un problema con mi contraseña**" y se solicita la siguiente información

| Recuperar Contraseña                     |                                    |
|------------------------------------------|------------------------------------|
| Tengo un problema con mi contraseña<br>2 | O He olvidado mi nombre de usuario |
| * Nombre de Usuario:                     | apoyo.campus                       |
| 2                                        |                                    |
| ° <b>⊂</b> >□                            | No soy un robot                    |
|                                          | Enviar Salir                       |
|                                          |                                    |

3. Ingresar el nombre de usuario, luego marcar la casilla No soy un robot y

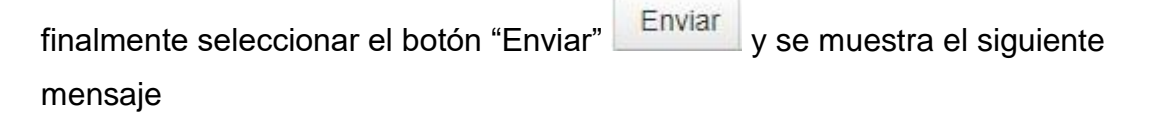

Operacion exitosa, los datos fueron enviados al Correo campus@tdea.edu.co

4. Revisar el correo electrónico y debe llegar una notificación como la siguiente donde hay un link para el cambio de contraseña

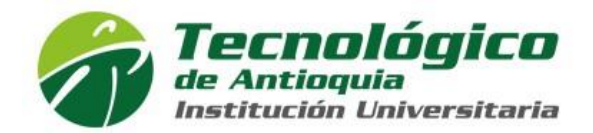

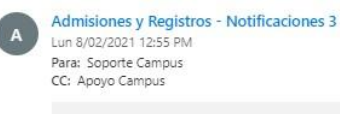

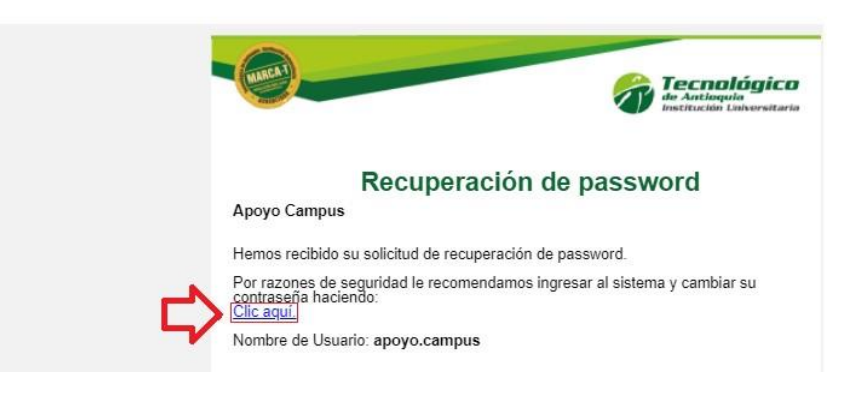

5. Seleccionar el link del correo y nos lleva a la siguiente ventana donde **se ingresa la nueva contraseña** que se usara en el sistema

| Tecnológico<br>de Antiaquia<br>Institución Universitaria |                   | Creemos er                                      | el futuro,<br>comos en tí           | Inscripciones Abiertas<br>www.tdea.edu.co |
|----------------------------------------------------------|-------------------|-------------------------------------------------|-------------------------------------|-------------------------------------------|
| Cambio de Contraseña                                     |                   |                                                 |                                     |                                           |
| La contraseña debe t                                     | ener de 8 a 12 ca | aracteres, mayúsculas, m<br>apellidos, ni usuar | inúsculas, números<br>io de logueo. | y no debe contener sus nombres, ni        |
| Escriba aquí la Nueva Contr                              | aseña             |                                                 |                                     |                                           |
| Vuelva a escribir la Nueva C                             | ontraseña         |                                                 |                                     |                                           |
|                                                          |                   | Cambiar Co                                      | ontraseña                           |                                           |
|                                                          |                   | Regre                                           | sar                                 |                                           |

6. Seleccionar el botón "Cambiar contraseña" y el sistema muestra el siguiente mensaje

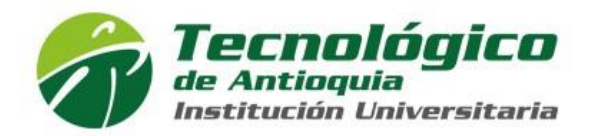

| Este sitio dice             |             |
|-----------------------------|-------------|
| Coquro quo docos combier la | contracoña? |
| seguro que desea campiar la | contrasena: |
|                             |             |
|                             | Consultan   |

7. Seleccionar el botón "Aceptar" y se muestra el siguiente mensaje de éxito en la operación

## Cambio de Contraseña

Se ha realizado la operación satisfactoriamente

A partir de este momento puedes acceder de forma inmediata al sistema Campus con la nueva contraseña asignada y para el sistema Office 365 (Correo, Teams, OneDrive) debes esperar 30 minutos mientras se sincroniza.

**NOTA**: Las dos plataformas funcionaran con la nueva contraseña asignada.